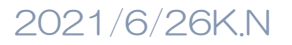

### 絵グラフ作成手順2 応用編

## 販売数を種類ごとの靴で表す

#### 1. エクセル

|   | А     | В     | С     | D     |  |
|---|-------|-------|-------|-------|--|
| 1 | 靴販売数  |       |       |       |  |
| 2 |       |       |       |       |  |
| 3 | 種類    | 2018年 | 2019年 | 2020年 |  |
| 4 | スニーカー | 1154  | 1253  | 1050  |  |
| 5 | 革靴    | 724   | 811   | 653   |  |
| 6 | ハイヒール | 682   | 658   | 523   |  |
| 7 |       |       |       |       |  |
| 8 |       |       |       |       |  |

集合横棒グラフを作成

1. 表の中の1つを選択→挿入→縦棒・横棒グラフと挿入→集合横棒を click→位置とサイズ調整→グラ フタイトルを「靴販売数」に変更

(グラフタイトルを click→「ル」を click→カーソルが入力されます→Back Space Key で消して いきます。凄く狭くなりますが、そのまま靴販売数と入力します)

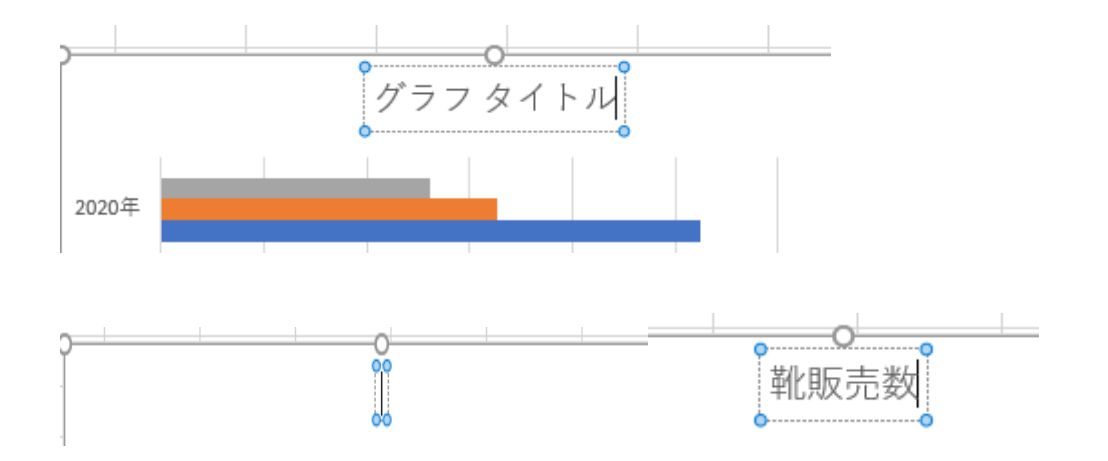

2. 使用するアイコンを一度シートに挿入します

セルを click【どこのセルでもかまいません】→挿入→図 G→アイコン→アパレル→それぞれの靴を 選択→挿入(Office のバージョンに依り選択方法は変わります)

靴の色→グラフィックの塗りつぶし→色任意

## 2021/6/26K.N

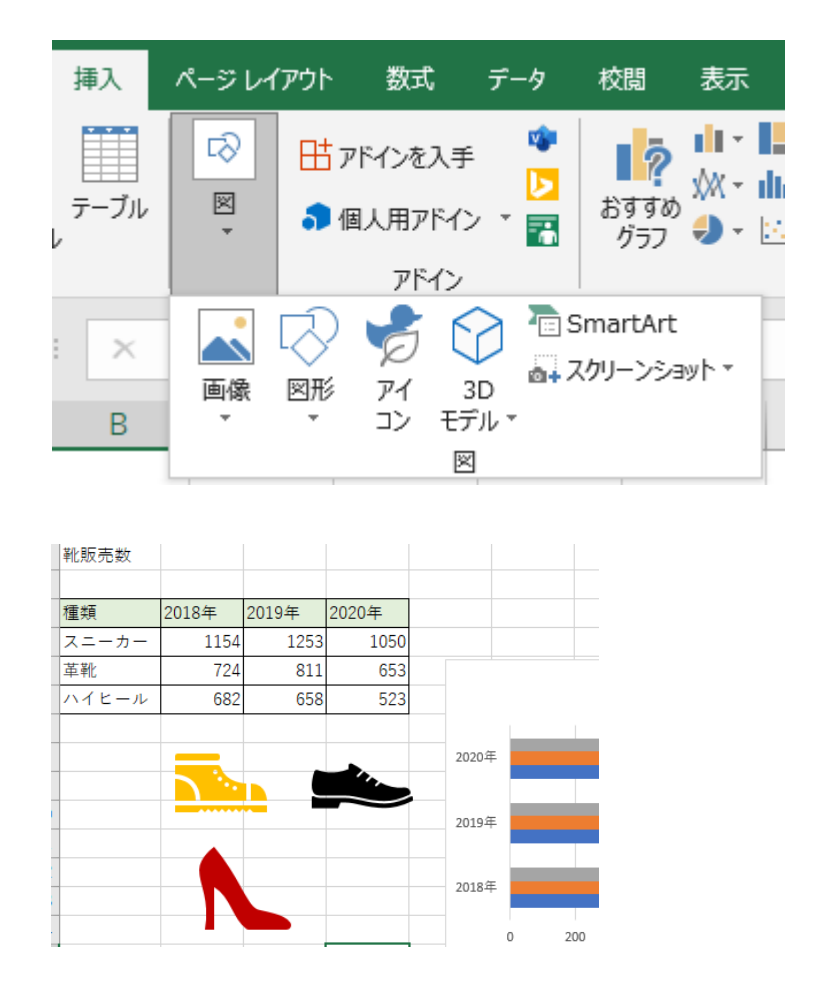

 ハイヒールのアイコンを切り取り→ハイヒールを表す一番上の横棒をダブルクリック→表示される 「データ系列の書式設定」作業ウインドウ→系列のオプション→要素の間隔を 0%に変更→Enter 塗りつぶしを click→図またはテクスチャを click→クリップボードを click→積み重ねを選択→同様 に革靴。スニーカーの系列についでも同様の作業をします。

背景の書式を設定する

- 1. グラフエリアを click→書式タブ→図形の塗りつぶし→色は任意
- 2. プロットエリアを click→図形の塗りつぶし→テクスチャ「しずく」を click→図形の効果→影→内 側: 左上を click (テクスチャも任意です)

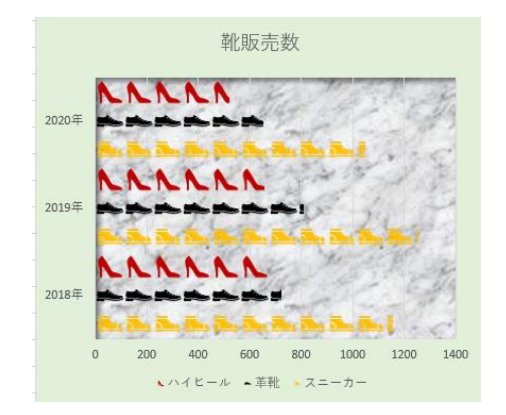

# エクセルの関数を絵文字フォント Wingdings を使ってグラフ作成手順書

ここでは、REPT 関数と IF 関数を使用します。REPT 関数は、文字列を指定の回数だけ繰り返します。IF 関数は条件の真偽に応じて異なる処理を行います。

=REPT(IF(C4>B4," ä ",IF(C4<B4," æ"," à")),C4/20) 「"ä"」の中の文字は自動入力されます。Wingdings 文字の矢印文字です。

| 前月 |     | 今月 |     | 今月実績  |                        |                |       |         |         |       |        |  |
|----|-----|----|-----|-------|------------------------|----------------|-------|---------|---------|-------|--------|--|
|    | 213 |    | 245 | ┇┇╼╚╬ | ☎ ७ ☞ ☎ ঌ <sub>[</sub> | ∄ऄॖॣॣऀऻॖॖॖॖॎऀॖ | <켜⊁⊡ѷ | ົ൙≊∿∄⊟ଃ | KIBBX73 | ×⊕×→× | ())⊕≬[ |  |
|    | 165 |    | 165 |       |                        |                |       |         |         |       |        |  |

マルカッコ は電話マーク

<mark>ダブルクォーテーション</mark> はハサミマーク

カンマ は郵便箱マーク

このグラフは、各ケーキの今月の販売数が、前月よりも増えていた場合は「青い右上向き」の矢印、減っていた場合は「赤い右下向き」の矢印、 変化がなければ黒の「右向き」の矢印の繰り返しで、それぞれの販売数を表示します。

1. エクセルに下記のように入力してください。

|   | А       | В   | С   | D    |
|---|---------|-----|-----|------|
| 1 | 商品別販売数  |     |     |      |
| 2 |         |     |     |      |
| 3 | 商品名     | 前月  | 今月  | 今月実績 |
| 4 | ショートケーキ | 213 | 245 |      |
| 5 | モンブラン   | 165 | 165 |      |
| 6 | ミルクレープ  | 156 | 138 |      |
| 7 | チーズケーキ  | 174 | 186 |      |
| 8 | シュークリーム | 225 | 219 |      |

D4 セルを click→挿入→記号と特殊文字→フォント→Wingdings→**オ**挿入を click→**→**→閉じる click

1ページにある数式を入力 =REPT(IF(C4>B4," ä ",IF(C4<B4," æ"," à")),C4/20)

| 商品名     | 前月  | 今月  |     |
|---------|-----|-----|-----|
| ショートケーキ | 213 | 245 | אר∠ |
| モンブラン   | 165 | 165 |     |
| ミルクレープ  | 156 | 138 |     |
| チーズケーキ  | 174 | 186 |     |
| シュークリーム | 225 | 219 |     |

| 商品名     | 前月  | 今月  |         |
|---------|-----|-----|---------|
| ショートケーキ | 213 | 245 | ∎≎∞₽≉⊻> |
| モンブラン   | 165 | 165 |         |
| ミルクレープ  | 156 | 138 |         |
| チーズケーキ  | 174 | 186 |         |
| シュークリーム | 225 | 219 |         |

|    | 商品名   | 前月  | 今月  |                   |
|----|-------|-----|-----|-------------------|
| èэ | ートケーキ | 213 | 245 | äääääääääää       |
| モン | ブラン   | 165 | 165 | àààààààà          |
| ミル | クレープ  | 156 | 138 | ӕӕӕӕӕ             |
| チー | ズケーキ  | 174 | 186 | ääääääää          |
| シュ | ークリーム | 225 | 219 | <i>æ</i> ææææææææ |

この数式を D8 セルまでコピー、今月の販売数を 20 で割ることで、 セル幅に合わせて 繰り返す回数を調整しました。

D4~D8 まで選択してフォントを Wingdings に変更、矢印になります。

3. 条件に応じて文字色を変えます。

D4~D8を選択→ホームタブ→条件付き書式→新しいルール→数式を使用して click→数式入力欄に=C4>B4 と入力→書式を click→色→青を click→OK 同じ範囲を選択している状態でもう一度同じ動作を、数式入力欄に=C4<B4 色→赤→OK

4. 今月と先月の販売数の比較に応じて、文字色が青の場合はオ 赤の場合は凶 販売数が同じだった場合は変化せず黒→です。

| 商品別販売数  |     |     |                                                                                                    |
|---------|-----|-----|----------------------------------------------------------------------------------------------------|
|         |     |     |                                                                                                    |
| 商品名     | 前月  | 今月  | 今月実績                                                                                                    |
| ショートケーキ | 213 | 245 | ллллллллл                                                                                                    |
| モンブラン   | 165 | 165 | $\rightarrow \square \rightarrow \square \rightarrow \square \rightarrow \square \rightarrow \square \rightarrow \square \rightarrow \square \rightarrow \square \rightarrow \square$ |
| ミルクレープ  | 156 | 138 | ההההה                                                                                                    |
| チーズケーキ  | 174 | 186 | ллллллл                                                                                                    |
| シュークリーム | 225 | 219 | ההההההה                                                                                                    |

終了